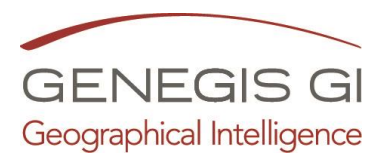

# Guida per CDU - Certificato di Destinazione Urbanistica

Visualizza il video al link

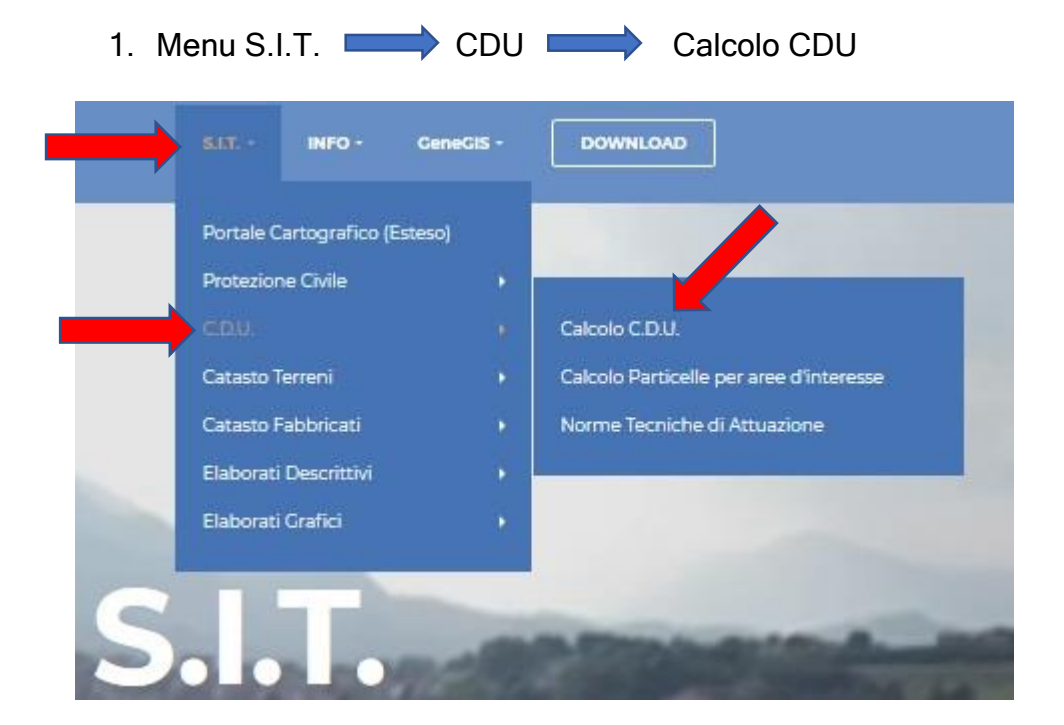

- 2. Impostare dati per il CDU:
  - a. Inserire n° del foglio
  - b. Inserire n° della particella
  - c. Cliccare su Aggiungi

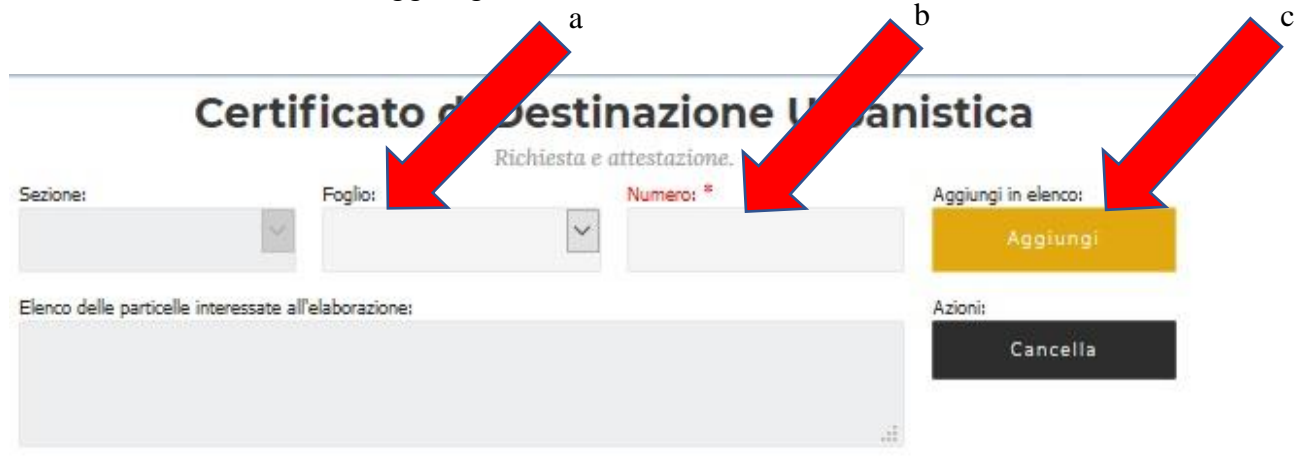

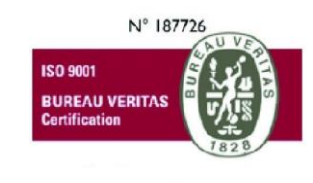

### GeneGIS GI Srl

Cap.Soc € 675.000 i.v. REA 972838 - Registro Imprese di Milano, C.F. e P. IVA 03810600159 info@genegis.net - www.genegis.net

## **Registered Office**

Viale L. Scarampo 47, 20148 Milano Tel. +39 02 33 00 09 04 - Fax +39 02 39 25 61 85

#### Bologna Branch

Via Marconi, 71 - 40122 Bologna Tel. +39 051 19 98 40 95 - Fax +39 051 42 10 419 Turin Branch Lungo Dora Colletta, 67 - 10153 Torino Tel. +39 011 85 58 54 - Fax +39 011 85 58 54

**Benevento Branch** Contrada Piano Cappelle - 82100 Benevento Tel. +39 0824 77 84 72 - Fax +39 0824 77 88 32

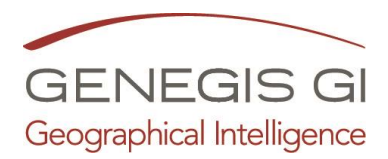

- 3. Lanciare il Calcolo del CDU:
  - a. Cliccare su Calcola

## Certificato di Destinazione Urbanistica

|                                                       |         | Richiesta e | attestazione. |          |                     |
|-------------------------------------------------------|---------|-------------|---------------|----------|---------------------|
| Sezione:                                              | Foglio: |             | Numero: *     |          | Aggiungi in elenco: |
|                                                       | 2       | ~           | 2             | ×        | Aggiungi            |
| Elenco delle particelle interessate all'elaborazione: |         |             |               |          | Azioni:             |
| Codice CT: 8706 ; Foglia: 00002 : Numera: 00002       |         |             |               | Cancella |                     |
|                                                       |         |             |               | đ        | Calcola             |

- 4. Risultato del CDU:
  - a. Elaborazione per Utente Generico
  - b. Elaborazione per Utente Avanzato utilizzando Genera Attestato

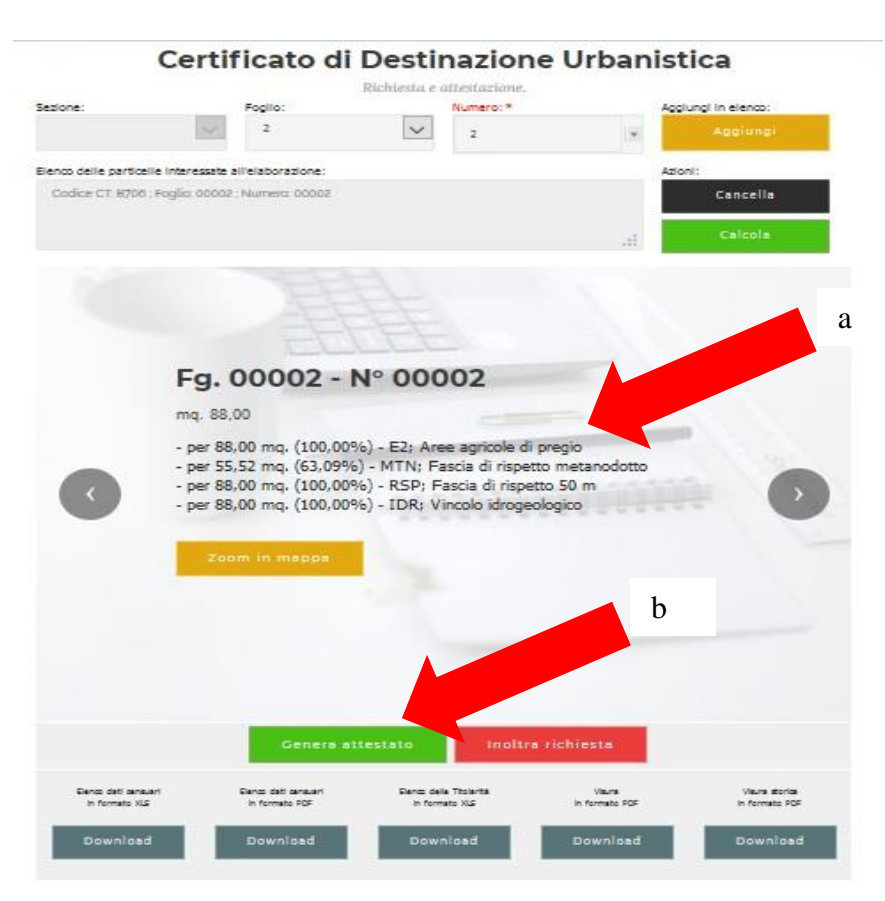